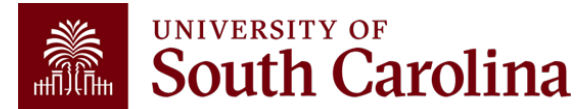

### **Employee Self Service Job Aids**

### **Employee Self Service:** Telecommuting Agreement

#### How to complete the Telecommuting Agreement using the Remote Worker tile in

**Employee Self Service:** Once telecommuting has been formally approved, employees will gain access to the Remote Worker tile in Employee Self Service. This job aid outlines how to complete the Telecommuting Agreement.

Navigation: Employee Self Service > Remote Worker tile

**NOTE:** If you have the **Remote Worker** tile saved as a favorite, you can navigate directly there using your favorites and skip the basic navigation steps below.

**Remote Worker Approval:** This automated request and approval process is solely for the formal remote work arrangements. No form is required for periodic or temporary arrangements.

**NOTE**: The Remote Worker tile will not appear for all employees. Only employees who have received pre-approval to telecommute will be granted access to the Remote Worker tile.

## Take the following steps to complete a Telecommuting Agreement using the Remote Worker tile in Employee Self Service:

1) Begin on the Employee Self Service homepage. Scroll to the My Self-Service section and click the **Remote Worker** tile.

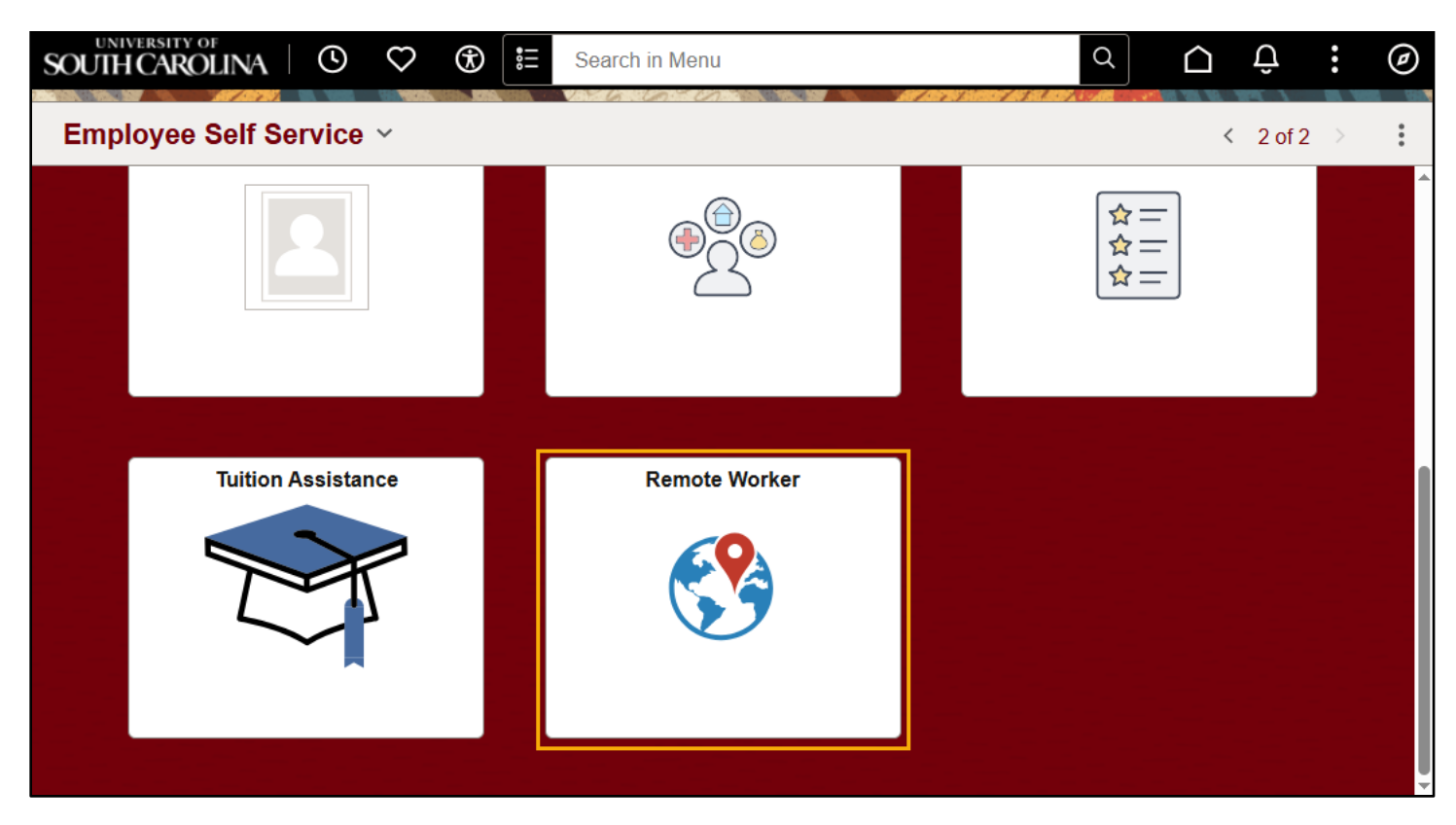

- 2) You will be taken to the Remote Worker Request page. On this page, you will find Remote Worker Requests previously submitted, as well as the pre-approval from Central HR. The Remote Work Reason will appear as 'For HR use only HR Pre-Authorization'. To begin completing your Telecommuting Agreement, click the Add Request button.
- **NOTE**: New Remote Worker requests must be dated **AFTER** the start/end date listed on the HR Pre-Authorization line. You will not be able to submit your request if it is dated before this date.

| $\heartsuit$ (3            | )                                                                                                    | Q Search in Menu                                                                                                    |                                                                                                    |                                                                                                    |                                                                                                    | ΟÔ                                                                                                    | : 0                                                                                                    |
|----------------------------|----------------------------------------------------------------------------------------------------|----------------------------------------------------------------------------------------------------|----------------------------------------------------------------------------------------------------|----------------------------------------------------------------------------------------------------|----------------------------------------------------------------------------------------------------|----------------------------------------------------------------------------------------------------|----------------------------------------------------------------------------------------------------|
| /orker Re                  | quest                                                                                                  |                                                                                                    |                                                                                                    |                                                                                                    |                                                                                                    |                                                                                                    |                                                                                                    |
| /gmt & Compl<br>NCEMENT SE | Analyst I   (<br>RVICES                                                                                | Compliance Analyst   FTE                                                                                                    |                                                                                                    |                                                                                                    |                                                                                                    |                                                                                                    |                                                                                                    |
| etails                     |                                                                                                    |                                                                                                    |                                                                                                    |                                                                                                    |                                                                                                    | Add                                                                                                    | Request<br>3 rows                                                                                                    |
| End Date                   | Remote<br>Worker<br>Type                                                                               | Remote Work Reason                                                                                                    | Remote<br>Location                                                                                                    | Status                                                                                                    | Requestor                                                                                                    | Approval<br>Chain                                                                                                    | Delete                                                                                                    |
| 06/30/2025                 | Hybrid                                                                                                 | For HR use only - HR Pre-Authorization                                                                                                    | Home                                                                                                    | Approved                                                                                                    | Overlighter Prevent                                                                                                    | Approval Chai                                                                                                    | n 🗇                                                                                                    |
| 06/29/2025                 | Hybrid                                                                                                 | Campus/Division/Department                                                                                                    | Home                                                                                                    | Approved                                                                                                    | Allegal March                                                                                                    | Approval Chai                                                                                                    | n 🗇                                                                                                    |
| 00.20.2020                 | riyona                                                                                                 |                                                                                                    |                                                                                                    |                                                                                                    |                                                                                                    |                                                                                                    |                                                                                                    |
|                            | Corker Re<br>Morker Re<br>Mgmt & Compl<br>NCEMENT SE<br>etails<br>End Date<br>06/30/2025<br>06/29/2025 | Arrow Complexity of the complexity of the c | Search in Menu Vorker Request Analyst I   Compliance Analyst   FTE Mgmt & Compl Analyst I   Compliance Analyst   FTE NCEMENT SERVICES   Ptails Details Details 06/30/2025 Hybrid For HR use only - HR Pre-Authorization 06/29/2025 Hybrid Campus/Division/Department | Remote Worker Request       Remote Work Reason       Remote Location         Mgmt & Compl Analyst I   Compliance Analyst   FTE       Remote Work Reason       Remote Location         Main Date       Remote Work Reason       Remote Location         06/30/2025       Hybrid       For HR use only - HR Pre-Authorization       Home | Remote Worker Request       Remote Work Reason       Remote Location       Status         06/30/2025       Hybrid       For HR use only - HR Pre-Authorization       Home       Approved | Remote Type       Remote Work Reason       Remote Location       Status       Requestor         06/30/2025       Hybrid       For HR use only - HR Pre-Authorization       Home       Approved | Image: Search in Menu       Image: Search in Menu       Image: Search in |

### 3) Enter the Start Date of the Remote Work Request.

| $\leftarrow \mid \odot  \heartsuit  \textcircled{\texttt{S}}$ | Q Search in Menu   |   |      |    |    |         |      | $\hat{\Box}$ | Û  | :   | Ø |
|---------------------------------------------------------------|--------------------|---|------|----|----|---------|------|--------------|----|-----|---|
| Add Remote Work Request                                       |                    |   |      |    | Ca | alend   | ar   | 8 VIA VA.    | ×  |     |   |
| Pick Mamt & Compl Analyst LL Compliance Ana                   | alvet   FTF        |   | July |    |    | •       | 2025 |              | ~  |     |   |
| ADVANCEMENT SERVICES                                          | iyst   FTE         |   | S    | Μ  | т  | w       | т    | F            | S  |     |   |
|                                                               |                    |   |      |    | 1  | 2       | 3    | 4            | 5  | Nex | t |
|                                                               |                    |   | 6    | 7  | 8  | 9       | 10   | 11           | 12 |     |   |
|                                                               |                    |   | 13   | 14 | 15 | 16      | 17   | 18           | 19 |     |   |
| Add Request                                                   |                    |   | 20   | 21 | 22 | 23      | 24   | 25           | 26 |     |   |
|                                                               |                    |   | 27   | 28 | 29 | 30      | 31   |              |    |     |   |
|                                                               |                    |   |      |    |    |         |      |              |    |     |   |
| *Sta                                                          | rt Date 07/01/2025 | ⅲ | <    |    | Cu | rrent D | ate  |              | >  | J   |   |
| *End Date (Do Not Exceed                                      | 1 Year) MM/DD/YYYY |   |      |    |    |         |      |              |    |     |   |
| *Remote Worke                                                 | er Type Hybrid 🗸   |   |      |    |    |         |      |              |    |     |   |

4) Enter the **End Date** of the **Remote Work Request**. This date cannot exceed one year from the start date. To the extent possible, the agreement should end by June 30<sup>th</sup>, to coincide with the end of the fiscal year.

|                                                        | earch in Menu |         |      |    |     |         |      | $\hat{\Box}$ | Û  | :    | Ø |
|--------------------------------------------------------|---------------|---------|------|----|-----|---------|------|--------------|----|------|---|
| Add Remote Work Request                                | E CARE CARE   |         |      | 15 | 751 |         |      |              |    |      |   |
| Risk Mgmt & Compl Analyst I   Compliance Analyst   FTI | E             |         |      |    | C   | alend   | dar  |              | ×  |      |   |
| ADVANCEMENT SERVICES                                   |               |         | June |    |     | •       | 2026 |              | ~  |      |   |
|                                                        |               |         | S    | М  | т   | w       | т    | F            | S  | Next |   |
|                                                        |               |         |      | 1  | 2   | 3       | 4    | 5            | 6  |      |   |
|                                                        |               |         | 7    | 8  | 9   | 10      | 11   | 12           | 13 |      |   |
| Add Request                                            |               |         | 14   | 15 | 16  | 17      | 18   | 19           | 20 |      |   |
|                                                        |               |         | 21   | 22 | 23  | 24      | 25   | 26           | 27 |      |   |
|                                                        |               |         | 28   | 29 | 30  |         |      |              |    |      |   |
| *Start Date                                            | 07/01/2025    | <u></u> |      |    |     |         |      |              |    |      |   |
| *End Date (Do Not Exceed 1 Year)                       | 06/30/2026    | ≕       | <    |    | Cu  | rrent I | Date |              | >  |      |   |
| *Remote Worker Type                                    | Hybrid 🗸      |         |      |    |     |         |      |              |    |      |   |

- 5) Click the Remote Worker Type drop-down menu and select either Fully Remote or Hybrid based on what you discussed with your supervisor. Once you have made your selection, click Next.
  - Fully Remote means you will be 100% telecommuting.
  - Hybrid is a combination of in-office and telecommuting days.

| Add Remote Work Request                                                       |                        |     |
|-------------------------------------------------------------------------------|------------------------|-----|
| Risk Mgmt & Compl Analyst     Compliance Analyst   FT<br>ADVANCEMENT SERVICES | TE                     |     |
|                                                                               | Ne                     | ext |
| Add Request                                                                   |                        |     |
|                                                                               |                        |     |
| *Start Date                                                                   | e 07/01/2025           |     |
| *End Date (Do Not Exceed 1 Year)                                              | ) 06/30/2026           |     |
| *Remote Worker Type                                                           | e Hybrid V             |     |
|                                                                               | Fully Remote<br>Hybrid |     |

6) You will land on the About Remote Work & Steps to Apply page. Read the instructions on this page to ensure you are fully aware of the process to request remote work. You can click to read the HR 1.22 Telecommuting Policy, visit the Human Resources website, and utilize the optional Assessment Tool. When you have reviewed all information, click the Next button.

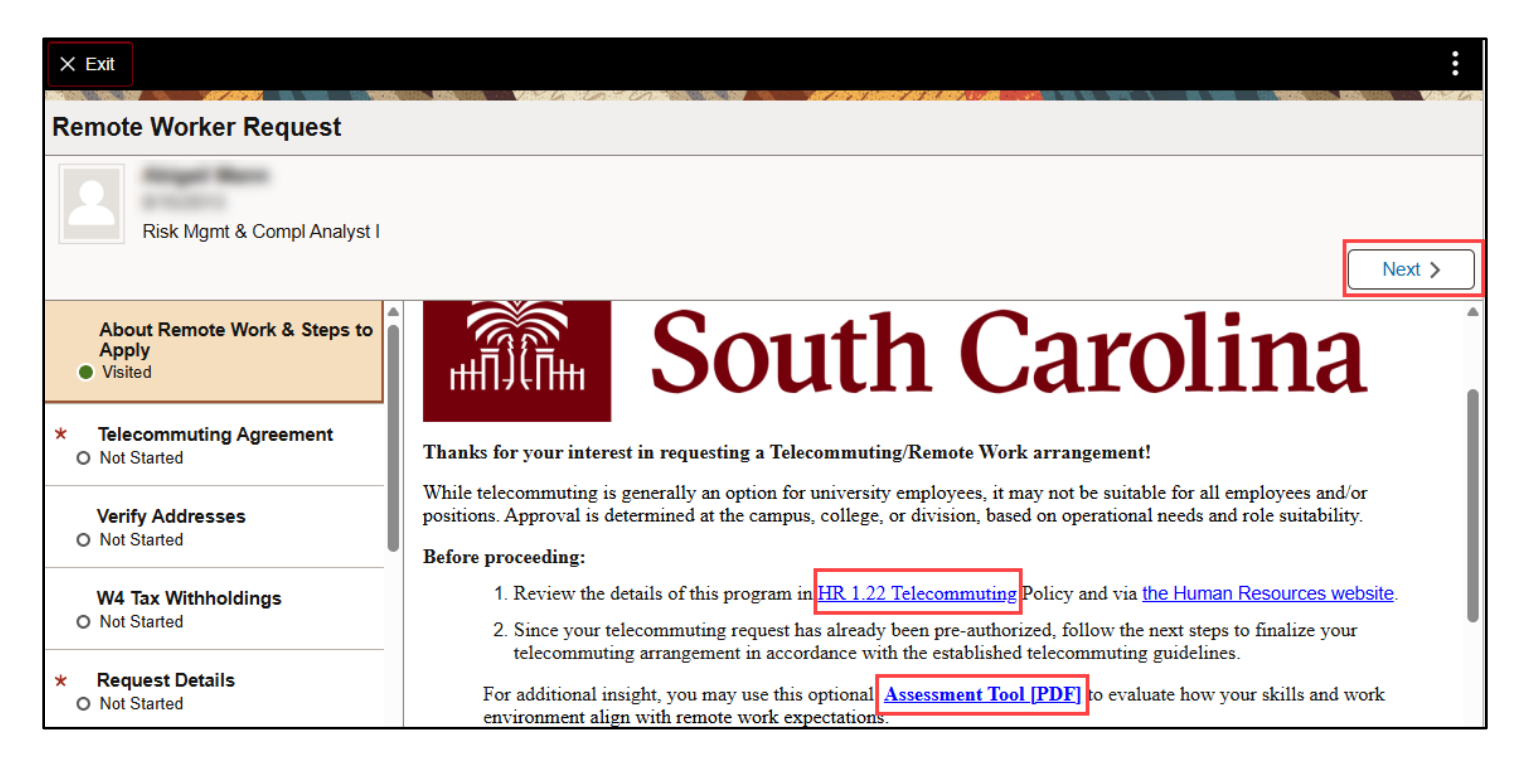

7) Read all statements on the **Telecommuting Agreement** page. Once all statements have been read, click the checkbox next to '*I AGREE WITH ALL STATEMENTS*'. Then, click the **Next** button.

| Remote Worker Request                            |                                                                                                    |
|--------------------------------------------------|----------------------------------------------------------------------------------------------------|
| Risk Mgmt & Compl Analyst I                      | Previous                                                                                                    |
| About Remote Work & Steps to<br>Apply<br>Visited | <ul> <li>17. I will follow all University rules, policies and procedures regarding the destruction and/or retention of confidential or sensitive information.</li> <li><u>IT Security</u></li> </ul>                                                                                                    |
| * Telecommuting Agreement<br>In Progress         | 1. I certify that I have/will contact the IT security liaison for my organizational unit to ensure compliance with the Secure Remote Access Guidelines before I can begin telecommuting.                                                                                                    |
| Verify Addresses<br>O Not Started                | <ol> <li>Sarety Cnecklist</li> <li>My offsite workspace has adequate lighting, ventilation and is reasonably quiet and free from distractions. It is a comfortable workspace where it is easy to concentrate on work.</li> </ol>                                                                                                    |
| W4 Tax Withholdings<br>O Not Started             | <ol> <li>2. My offsite workspace is maintained in a safe condition, free from hazards and other dangers to the employee and the university's equipment.</li> <li>3. I have the necessary software and required office equipment with sufficient and safe (grounded) electrical outlets in the offsite work space. All electrical equipment is free of any hazards and is connected to a surge protector as necessary.</li> </ol> |
| Request Details     O Not Started                | <ul> <li>4. I will back up data on a university server on a regular basis to ensure the university has such records.</li> <li>I AGREE WITH ALL STATEMENTS</li> </ul>                                                                                                    |

8) Once you have clicked the Next button in the previous step, you will receive a warning regarding the next step. On the Verify Addresses page, you must click inside each address and click save before you can proceed. Acknowledge this warning by pressing OK.

| About Domoto Work & Stone to                                                                                                    | VF - 7 A L L    |  |  |  |  |
|----------------------------------------------------------------------------------------------------|-----------------|--|--|--|--|
| On this step you need to click your address, verify it's correct, and then click Save. You must click on your address and click Save before you can move to the next step. |                 |  |  |  |  |
| *                                                                                                    | ОК              |  |  |  |  |
|                                                                                                    | Richland        |  |  |  |  |
| Verify Addresses<br>● Visited                                                                                                    | Mailing Address |  |  |  |  |

9) Verify your current **Home** and **Mailing Addresses** on file. If changes are needed, click the arrow button on the applicable address row and edit your address.

| Verify Addresses |         |   |
|------------------|---------|---|
| Home Address     |         |   |
| Columbia, SC     | Current | > |
| Richland         |         |   |
| Mailing Address  |         |   |
| Columbia, SC     | Current | > |

10) Once you have verified your address or made any applicable changes, click **Save**.

| Cancel                                                     | Home Address                                                                                                    | Save                       |  |  |  |  |
|------------------------------------------------------------|----------------------------------------------------------------------------------------------------|----------------------------|--|--|--|--|
|                                                            |                                                                                                    | * Indicates required field |  |  |  |  |
| Instructions                                               |                                                                                                    |                            |  |  |  |  |
| To save United States addresses at least one of the follow | To save United States addresses at least one of the following fields must get populated: Address 1, Address 2, Address 3, Address 4 |                            |  |  |  |  |
| Change As Of                                               | 06/20/2025                                                                                                    |                            |  |  |  |  |
| Address Type                                               | Home                                                                                                    |                            |  |  |  |  |

- **NOTE**: A green banner will appear briefly indicating that you have successfully saved your changes.
- 11) After verification or making applicable edits, click the **Next** button.

|                  | Previous | Next > |
|------------------|----------|--------|
| Verify Addresses |          |        |

12) Review your W-4 Tax Withholdings. Your state W-4 should be the state in which you will be physically working. Reach out to the Payroll Office with any questions. Make any updates using the 'Update your Federal Tax Information' or 'Update your tax information for <u>your state</u>' buttons. Once you have verified your W-4 Tax Withholdings, click Next.

| Remote Worker Request                 |                        |                              |          |            |
|---------------------------------------|------------------------|------------------------------|----------|------------|
| Risk Mgmt & Compl Analyst I           |                        |                              |          |            |
|                                       |                        |                              | Previ    | ous Next > |
| About Remote Work & Steps to<br>Apply | T.                     | My W-4 Tax                   |          | í          |
|                                       |                        | Information                  |          |            |
| Telecommuting Agreement     Complete  | Name                   |                              |          |            |
| Verify Addresses                      | Employee ID            |                              |          |            |
| Visited                               | Social Security #      |                              |          |            |
| W4 Tax Withholdings                   | Company                | University of South Carolina |          |            |
| Visited                               | 1                      |                              |          |            |
|                                       | Update your Federal Ta | ax Information               | Carolina |            |

13) The next page allows you to specify your Request Details. Your Start Date and End Date pre-populate from selections made previously in the request. Click the Remote Worker Type drop-down menu to specify if you will be Fully Remote or Hybrid.

| Request Details                         |                          |
|-----------------------------------------|--------------------------|
| Start Date 07/01/2025                   | End Date 06/30/2026      |
| Details                                 |                          |
| *Remote Worker Type                     | Hybrid V<br>Fully Remote |
| *Remote Work Reason<br>*Remote Location | Hybrid                   |
| Remote Days                             |                          |

14) Click the Remote Work Reason drop-down menu and select Exceptional Circumstances as the reason. DO NOT select 'For HR use only – HR Pre-Authorization'. Next, select the Remote Location where you will be performing the remote work.

| Details             |                           |
|---------------------|---------------------------|
| *Remote Worker Type | Hybrid V                  |
| *Remote Work Reason | Exceptional Circumstances |
| *Remote Location    |                           |
| Remote Days         | Home<br>Other             |

- **NOTE**: If you select **Home**, your current home address (which you verified or edited in a previous step) will populate. If you select **Other**, you must add the address where you will be working.
- 15) Click the **Remote Days** drop-down menu and select one of the following:
  - Average Days Per Month You will enter the average number of remote days per month.
  - Average Days Per Week You will enter the average number of remote days per week.
  - Specific Days Per Week You will provide the specific remote days each week.

| Request Details       |                                                                           |
|-----------------------|---------------------------------------------------------------------------|
| Start Date 07/01/2025 | End Date 06/30/2026                                                       |
| Details               |                                                                           |
| *Remote Worker Type   | Hybrid V                                                                  |
| *Remote Work Reason   | Exceptional Circumstances                                                 |
| *Remote Location      | Home 🗸                                                                    |
| Address               |                                                                           |
| Remote Days           |                                                                           |
|                       | Average Days Per Month<br>Average Days Per Week<br>Specific Days Per Week |

**NOTE**: If you previously selected the option to be **Fully Remote**, the questions regarding **Remote Days** will not appear in this step.

**16)** Click the **Next** Button.

| Remote Worker Request                             |                                         |                                    |                 |
|---------------------------------------------------|-----------------------------------------|------------------------------------|-----------------|
| Risk Mgmt & Compl Analyst I                       |                                         |                                    |                 |
|                                                   |                                         |                                    | Previous Next > |
| About Remote Work & Steps to<br>Apply<br>Visited  | Start Date 07/01/2025                   | End Date                           | 06/30/2026      |
| * Telecommuting Agreement<br>© Complete           | *Remote Worker Type *Remote Work Reason | Hybrid   Exceptional Circumstances |                 |
| Verify Addresses<br>● Visited                     | *Remote Location                        | Home V                             |                 |
| W4 Tax Withholdings<br>● Visited                  | Address                                 |                                    |                 |
| * Request Details <ul> <li>In Progress</li> </ul> | Remote Days                             | Specific Days Per Week 🗸           |                 |

17) Click the Download button to download, complete, and save the Remote Worker Equipment List document. You will need this for the next step in the request. Once downloaded, click Next.

| Remote Worker Request                |                                                                                                    |                                    |                |
|--------------------------------------|----------------------------------------------------------------------------------------------------|------------------------------------|----------------|
| Risk Mgmt & Compl Analyst I          |                                                                                                    |                                    |                |
|                                      |                                                                                                    | < P                                | revious Next > |
| About Remote Work & Steps to Apply   | Download Equipment List and Complete                                                                          |                                    |                |
| <ul> <li>Visited</li> </ul>          | Step 1 - Download Documents                                                                                   |                                    |                |
| Telecommuting Agreement     Complete | Please download the following listed documents. Those documents requiring updates Acknowledge / Upload table. | can be uploaded in the Required Do | ocuments to    |
|                                      | Document / Description                                                                                        | File Name                          | Action         |
| Verify Addresses<br>Visited          | Remote Worker Equipment List                                                                                  | Equipment inventory list1.xlsx     | Developed      |
| W4 Tax Withholdings<br>● Visited     | Please download, complete, and save the equipment document and in the next step upload the completed form.    |                                    | Download       |

18) Click the Add Attachment button and follow the on-screen prompts to find and upload your completed Equipment List document from your device. Once you've successfully added your attachment, click Next.

| Remote Worker Request                   |                                                                                             |                                              |                                |
|-----------------------------------------|---------------------------------------------------------------------------------------------|----------------------------------------------|--------------------------------|
| Risk Mgmt & Compl Analyst I             |                                                                                             |                                              |                                |
|                                         |                                                                                             | <                                            | Previous Next >                |
| * Telecommuting Agreement<br>© Complete | Upload Equipment List or Add note<br>Add Document                                           |                                              |                                |
| Verify Addresses Visited                | Add Attachment Add Note                                                                     |                                              | 1 row                          |
| W4 Tax Withholdings<br>Visited          | Document Name ↑↓     Description ↑↓       Equipment_inventory_list1_xlsx     Equipment List | Attached By ↑↓ Attached ↑↓<br>06/20/25 02:07 | Status ↑↓       7:21 PM Active |

**NOTE**: Optionally, you can click the **Add Note** button to add a note that will be seen by all in the approval workflow.

**19)** You must watch the **Remote Worker Training** video. To do so, click the link on this page. Once you have watched the required video, click the checkbox next to '*I have completed the remote worker training*', then click **Next**.

| Risk Mgmt & Compl Analyst I             |                                                                                                    |
|-----------------------------------------|----------------------------------------------------------------------------------------------------|
|                                         | <pre></pre>                                                                                                    |
| Verify Addresses Visited                | Remote Worker Training The Telecommuting Workplace Success at USC course equips employees with essential guidance for successful remote work. It defines                                                                                                    |
| W4 Tax Withholdings<br>Visited          | telecommuting expectations, ensures clarity on workspace setup and security, outlines virtual communication standards, and reinforces productive<br>strategies and policy compliance.<br>Upon completion, please certify that you have watched the video by clicking the checkbox at the bottom of this form.<br>To begin your training, click here: Remote Worker Training |
| * Request Details<br>© Complete         |                                                                                                    |
| Download Equipment List and<br>Complete | I have completed the remote worker training                                                                                                    |

20) Review all your selections on the **Review and Submit** page. If everything is accurate, click the **Submit** button. If changes are needed, navigate back through previous steps using the left side menu or by clicking the **Previous** button. Upon clicking the **Submit** button, a pop-up message will appear. If you are ready to submit, click the **Yes** button that is displayed.

| Remote Worker Request                                                       |                                                                                                   |                 |
|-----------------------------------------------------------------------------|---------------------------------------------------------------------------------------------------|-----------------|
| Risk Mgmt & Compl Analyst I                                                 |                                                                                                   |                 |
|                                                                             |                                                                                                   | Previous Submit |
| W4 Tax Withholdings<br>Visited                                              | Review and Submit                                                                                 |                 |
| * Request Details<br>© Complete                                             | Details                                                                                           |                 |
| Download Equipment List and<br>Complete<br>Visited                          | Remote Worker Type Hybrid<br>Remote Work Reason Exceptional Circumstances<br>Remote Location Home |                 |
| <ul> <li>Upload Equipment List or Add<br/>note</li> <li>Complete</li> </ul> | Address                                                                                           |                 |
| * Remote Worker Training<br>© Complete                                      | Remote Days Specific Days Per Week                                                                |                 |
| * Review and Submit <ul> <li>In Progress</li> </ul>                         | Mon Tue Wed Thur                                                                                  |                 |

**21)** After successful submission, you will be taken to the **Remote Worker Confirmation** page. A green banner will appear at the top that indicates your request has been submitted successfully. On the confirmation page, you will see the workflow for your request form.

| Remote Worker Confirmation   |                                           |         |  |
|------------------------------|-------------------------------------------|---------|--|
|                              | ✓ Request has been submitted successfully |         |  |
| Risk Mgmt & Compl Analyst I  |                                           |         |  |
|                              | Remote Worker Approval                    |         |  |
|                              | ✓ Remote Worker Approval                  | Pending |  |
|                              | Remote Worker Approval                    |         |  |
|                              | 📓 Pending                                 |         |  |
|                              | Manager Approval                          | >       |  |
|                              | Not Routed                                |         |  |
|                              | Multiple Approvers<br>Central ER Approval | >       |  |
| Go to Remote Worker Requests |                                           |         |  |

- Your supervisor is the first approver.
- The final approver is the Central HR Employee Relations Office.

22) After submitting your Remote Worker Request, you will receive an automated email confirmation from the HCM system. The screenshot below displays a sample email:

| Subject: Remote Worker Request for            | has been submitted.                                                                                                    |
|-----------------------------------------------|----------------------------------------------------------------------------------------------------|
| Hi,                                           |                                                                                                    |
| Your request was successfully submitted. This | request requires approval(s) before it will be saved to the database. You will be notified when it is approved or denied. |
| This communication is system generated. Pleas | se do not reply to this email.                                                                                            |

# **23)** Once your request has been reviewed, you will receive an Approval, Denial, or Pushback email. See sample emails below:

### Approval:

| Subject: Re: Remote Worker Request for | has been approved. |
|----------------------------------------|--------------------|
|----------------------------------------|--------------------|

Hi,

The Remote Worker Request for the seen approved. You may begin telecommuting following the plan you submitted. Please remember to adhere to the Telecommuting Policy, HR 1.22 and speak to your supervisor if you have any questions.

It is important that for accurate state tax withholding your state W4 should be associated with the state in which you physically perform work.

For further questions about your W4, please contact payroll:

Phone: 803-777-4224 Fax: 803-777-8080 1600 Hampton Street, 7th floor Columbia, SC 29208 payroll@mailbox.sc.edu

This communication was sent via Oracle Workflow Technology. Please do not reply to this email.

### **Denial**:

Subject: Remote Worker emails- denied

<mark>Denied</mark> Hi,

The Remote Worker Request for has been denied. Please see your supervisor for additional details regarding the denial. Discuss if there is an opportunity to submit a new request with your supervisor.

This communication was sent via Oracle Workflow Technology. Please do not reply to this email.

### Pushback:

| Subject: Remote Worker Request for ha                                                                                                    | as been Pushed back                                                  |  |
|----------------------------------------------------------------------------------------------------|----------------------------------------------------------------------|--|
| Hi,                                                                                                    |                                                                      |  |
| The Remote Worker Request for                                                                                                    | has been pushed back for additional information and/or correction(s) |  |
| Please review the request and take necessary action(s). If you have any questions about why your request was returned, please reach out to your supervisor for assistance in resubmitting your request. |                                                                      |  |
| This communication was sent via Oracle Workflow Technology. Please do not reply to this email.                                                                                                    |                                                                      |  |

**NOTE**: The denial email may come from your supervisor or from Employee Relations. If you have questions about the denials, please speak with your supervisor. The final approval email will come from Employee Relations.

### You have successfully initiated a Remote Worker Request!